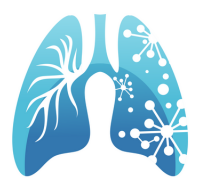

# INHALE Admin Portal PO Administrator User Guide

#### **Table of Contents**

| Introduction                                              | 2        |
|-----------------------------------------------------------|----------|
| Logging into INHALE CQI Admin Portal                      | 3        |
| INHALE Admin Dashboard.                                   | 4        |
| <u>Side Menu</u>                                          | 5        |
| <ul> <li><u>Support</u></li> </ul>                        | 5        |
| • <u>FAQs</u>                                             | 5        |
| • <u>Account</u>                                          | 6        |
| <ul> <li>Logout</li> </ul>                                | 6        |
| <u>PO Level</u>                                           | 7        |
| <ul> <li><u>Provider Attestation.</u></li> </ul>          | 7/8      |
| <ul> <li><u>PCP/SCP Recruitment</u></li> </ul>            | 9/10     |
| ∘ <u>Tasks</u>                                            | 11/12/13 |
| <u>Scorecards</u>                                         | 14       |
| <ul> <li><u>PO Scorecard</u></li> </ul>                   | 14/15    |
| <ul> <li><u>Practice Scorecards</u></li> </ul>            | 16/17/18 |
| <ul> <li><u>Practice Engagement Activities</u></li> </ul> | 19/20    |
| <u>All Events</u>                                         | 21/22    |
| <ul> <li><u>Lung Learning Lab Registration</u></li> </ul> | 21       |
| <ul> <li><u>Regional Meetings</u></li> </ul>              | 22       |
| <u>Participants</u>                                       | 23       |
| <ul> <li><u>Practices</u></li> </ul>                      | 23       |
| ∘ <u>People</u>                                           | 24       |
| Add New.                                                  | 25       |
| <ul> <li><u>Assign new CQI Role</u></li> </ul>            | 26       |
| <ul> <li><u>VBR Activities</u></li> </ul>                 | 27       |

The INHALE Admin Portal stores all activities related to INHALE for task tracking such as submitting documents, registering for events (Lung Learning Labs and Regional Meetings), nominating physicians and tracking VBR related activities. This guide is intended to assist users with the Admin Portal and troubleshooting common issues.

\*Please note that scorecard activities will change throughout the years and the guide may not be reflective of current activities. \*

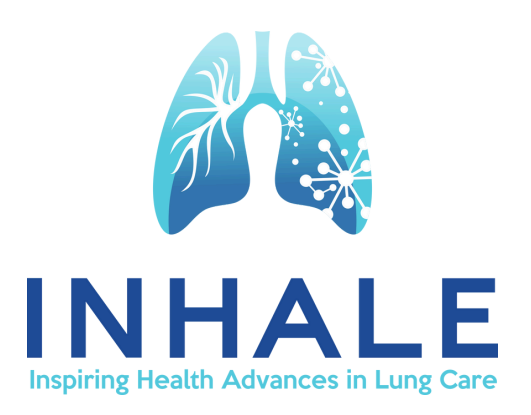

## Logging into the INHALE CQI Admin Portal

1. Using your web browser, go to the <u>inhalecqi.org</u> website and click on the **Admin Portal** button located at the top of the webpage.

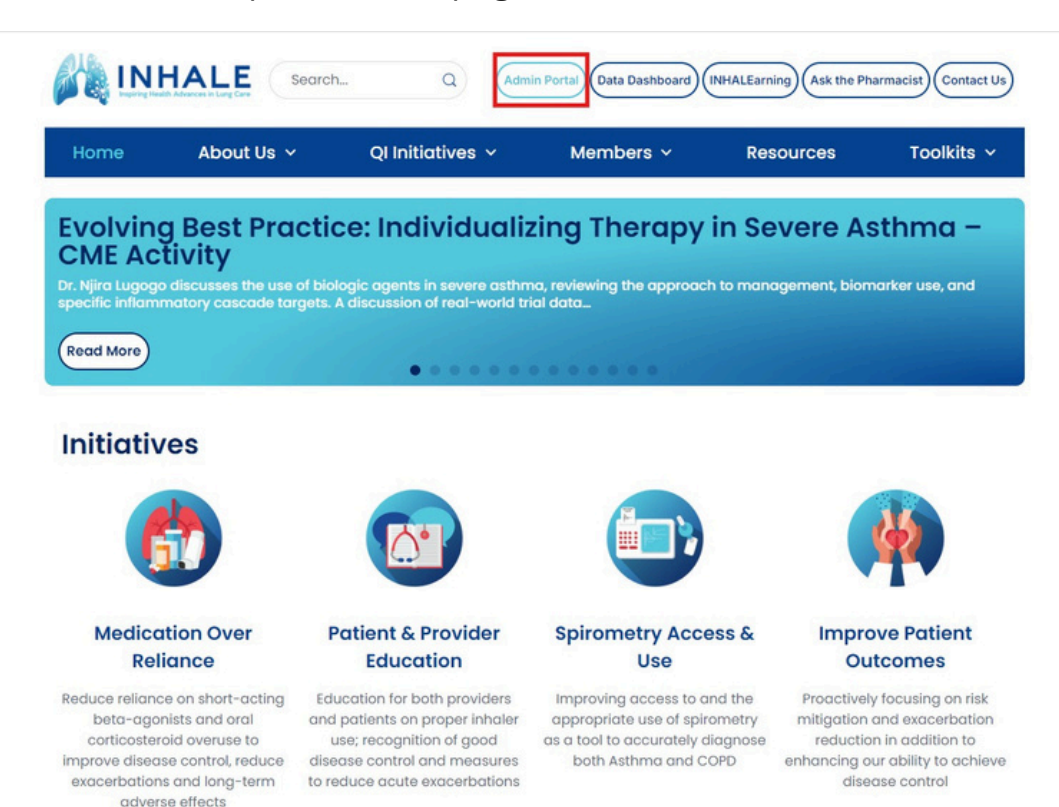

2. You will be redirected to the INHALE CQI Admin Portal click Login on the side menu

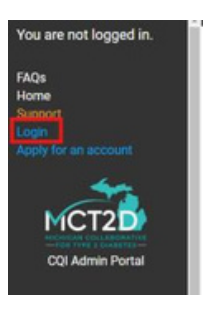

#### CQI Admin Portal

This is the CQI Admin Portal servicing the MCT2D and INHALE CQIs. If you have a user account, log in using the button on the sidebar. If you do not have an account, there are some pages and forms you can view/submit for each CQI, listed in the sidebar.

3. Enter your email and password and click Login

| You are not logged in.                                       | PLEASE READ IF YOU ARE HAVING TROUBLE LOGGING IN                                                                                                    |  |  |  |  |  |  |  |  |  |
|--------------------------------------------------------------|----------------------------------------------------------------------------------------------------|--|--|--|--|--|--|--|--|--|
| FAQs                                                         | If you are not a PO clinical champion or PO administrative lead, you probably don't have an account.                                                                                                    |  |  |  |  |  |  |  |  |  |
| Home<br>Support<br>Login<br>Apply for an account             | The only providers, practice clinical champions, or practice liaisons who have accounts are those associated with MCT2D who have submitted an account application (available from the sidebar) and have had their accounts approved by a PO level user within their PO. |  |  |  |  |  |  |  |  |  |
|                                                              | You do not need a CQI Admin Portal account to submit provider level or practice level VBR surveys. If you do not have an account, but you want to know the status of your VBR, please reach out to your PO administrative lead.                                         |  |  |  |  |  |  |  |  |  |
| CQI Admin Portal                                             | If you are looking for either the Patient Data Dashboard or INHALE's INHALEarning modules, you are in the wrong place. Please see mct2d.org or inhalecqi.org for information on those platforms.                                                                        |  |  |  |  |  |  |  |  |  |
| FAQs<br>Register for Fall 2024                               | Email:                                                                                                    |  |  |  |  |  |  |  |  |  |
| Reports                                                      | Password:                                                                                                    |  |  |  |  |  |  |  |  |  |
| Practice Level<br>New PCRA - for new PCP<br>New Low Carb PDD | Login                                                                                                    |  |  |  |  |  |  |  |  |  |

#### Revised: 1.2025

## **INHALE Admin Dashboard**

You can view all tasks that need to be completed for the measurement year on the dashboard, along with the task due date.

#### Admin Dashboard Card FAQs

- The number in green on the right is the total number of tasks to be completed
- The total number of tasks in red is the number of incomplete tasks of that type
- If there are 4 tasks, and 2 are incomplete, you will see 2/4 tasks
- If you see 0/4 tasks in the card, you have completed all tasks
- You can click on the red or green number to see all task types
- There is a list under the cards that lists who is responsible for the tasks and whether the tasks are complete or not.
- You can click on the status of the task to link to the task and any corresponding forms

|                                                                                                    | Admin Dashboard                                                                                                   |                                                                                      |                                                                          |                                                                                                    |                                                                                  |
|----------------------------------------------------------------------------------------------------|----------------------------------------------------------------------------------------------------|--------------------------------------------------------------------------------------|--------------------------------------------------------------------------|----------------------------------------------------------------------------------------------------|----------------------------------------------------------------------------------|
| CQI Admin Portal                                                                                                    | INHALE 2020 Task Sun                                                                                              | nmaries                                                                              |                                                                          |                                                                                                    |                                                                                  |
| Switch to MCT2D                                                                                                    | POTasks                                                                                                    |                                                                                      |                                                                          |                                                                                                    |                                                                                  |
| Home<br>Support<br>FAQs<br>Account                                                                                                    | 0 / 1<br>Sign and return all documents related to<br>recruitment within 45 days<br>Due: Aug. 31, 2025, 11:59 p.m. | 0 / 1<br>Assign a PO Administrative Lead<br>Due: Aug. 31, 2025, 11:59 p.m.           | 0 / 1<br>Assign a PO Clinical Champion<br>Due: Aug. 31, 2025, 11:59 p.m. | 1 / 1<br>Attend 12 Monthly PO Calls<br>Due: Aug. 31, 2025, 11.59 p.m.                                                     | 1 / 1<br>Attend the Collaborative Wide Meeting<br>Due: Aug. 31, 2025, 11:59 p.m. |
| INHALE Admin<br>Logout                                                                                                    | 1 / 1<br>Log into the INHALE Data Dashboard<br>quarterly, review, and provide updates to<br>practices             | 1 / 1<br>Complete PO Based QI Meeting Form<br>Due: Aug. 31, 2025, 11:59 p.m.         |                                                                          |                                                                                                    |                                                                                  |
| PO Level<br>Provider Attestation<br>SCP Recruitment                                                                                                    | Practice Tasks                                                                                                    |                                                                                      |                                                                          |                                                                                                    |                                                                                  |
| Tasks<br>PO Based QI Meeting Form                                                                                                    | 2/20                                                                                                    | 2/20                                                                                 | 5/20                                                                     | 17/20                                                                                                    | 19/20                                                                            |
| 2026 Scorecards<br>PO Scorecard - 2026<br>Practice Scorecards - 2026<br>Engagement Artificities                                                                                                    | Assign a Clinical Champion<br>Due: Aug. 31, 2025, 11:59 p.m.                                                      | Assign a Practice Liaison<br>Due: Aug. 31, 2025, 11:59 p.m.                          | Attend the Fall 2024 Regional Meeting<br>Due: Aug. 31, 2025, 11:59 p.m.  | Complete Lung Health and Outdoor Air<br>Quality Module on the INHAL earning<br>Platform<br>Due: Aug. 31, 2025, 11:59 p.m. | Complete OCS Overuse Case Review<br>Form<br>Due: Aug. 31, 2025, 11.59 p.m.       |
| 2025 Scorecards<br>PO Scorecard - 2025<br>Practice Scorecards - 2025                                                                                                    | 20 / 20<br>Complete PDSA Worksheet Submission<br>Form<br>Due: Aug. 31, 2025, 11:59 p.m.                           | 20 / 20<br>Complete 2 Inhale Engagement Activities<br>Due: Aug. 31, 2025, 11:59 p.m. |                                                                          |                                                                                                    |                                                                                  |
| All Events                                                                                                    | Provider Tasks                                                                                                    |                                                                                      |                                                                          |                                                                                                    |                                                                                  |
| Lung Learning Labs<br>L3 Registration Form<br>L3 Registrations                                                                                                    | 54 / 54<br>Attends at least one Lung Learning Lab<br>(L3) live or on-demand                                       |                                                                                      |                                                                          |                                                                                                    |                                                                                  |
| Regional Meetings<br>Meeting Registration Form<br>Registrations                                                                                                    | Due: Aug. 31, 2025, 11:59 p.m.                                                                                    |                                                                                      |                                                                          |                                                                                                    |                                                                                  |
| Contraction of the local division of the local division of the loc | The number in Green is the total num                                                                              | nber of your tasks of that type.                                                     |                                                                          |                                                                                                    |                                                                                  |
| Pos                                                                                                    | The number in red is the number of in                                                                             | complete tasks of that type.                                                         |                                                                          |                                                                                                    |                                                                                  |
| Practices                                                                                                    | For example, if you have 3 tasks of a cr                                                                          | ertain type, and 2 of them are complete, y                                           | ou will see $1/3$ in the top middle of th                                | e card, indicating that you have 1 incom                                                                                  | plete task.                                                                      |
| eople<br>add new                                                                                                    | If you complete all your tasks, you will :                                                                        | see 0 / 3 in the top middle of the card.                                             |                                                                          |                                                                                                    |                                                                                  |
| Assign new CQI Role                                                                                                    | To view incomplete tasks of a task type                                                                           | e, click the red number.                                                             |                                                                          |                                                                                                    |                                                                                  |
| VBR Activities                                                                                                    | To view all tasks of a task type, click th                                                                        | e green number.                                                                      |                                                                          |                                                                                                    |                                                                                  |
| Practice Level                                                                                                    |                                                                                                    |                                                                                      |                                                                          |                                                                                                    |                                                                                  |

### Side Menu

The side menu hosts information for support, frequently asked questions, account information, and logging out of your acount.

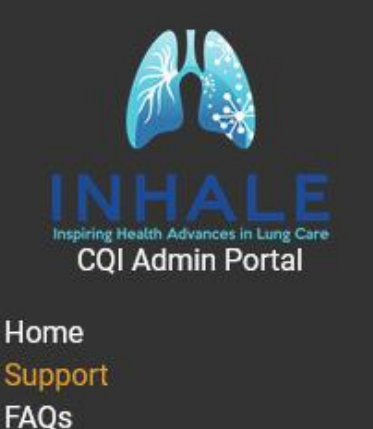

Account

Logout

#### Support

Request support from our team for items such as website bugs, or ask a question about the admin portal.

### **New Ticket**

To ensure that your support ticket is processed efficiently, please select the appropriate ticket type from the options below. This will allow us to route your ticket to the right people and provide a faster resolution.

Please choose from one of the following ticket types:

- Bug: Use this option if you have encountered a problem or error with the admin portal.
- Report Inaccurate Data: Use this option if you have noticed incorrect information or data.
- Question: Use this option if you have a general inquiry or question about the the admin portal.
- · Other: Use this option if your issue or inquiry does not fit into any of the above categories.

Once you have selected your ticket type, please provide as much detail as possible in the following fields. Thank you for contacting our support team.

#### FAQs

#### Find support and frequently asked questions here

#### INHALE FAQs

I can't find someone's name in the dropdown list when trying to register for an event or add a new CQI role.

What can I do without a user account?

How do user accounts work? Who should have user accounts, and what are they for?

I have an account, but I don't know my password. How can I reset my password?

How do I update the clinical champion or other role assignment in the portal?

Why am I getting emails from an mct2d.org email address when I register for events?

How does nomination work for PCP practices?

### Side Menu

#### Account

1. Change your email and password by selecting update email address and/or change password

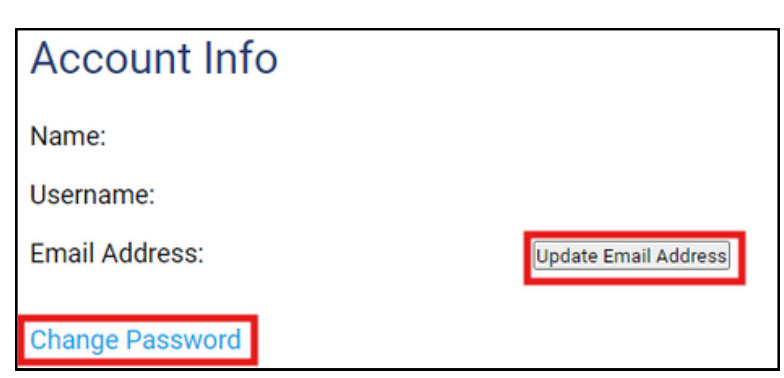

#### Logout

1. Logout of your account by clicking Logout

| Inspiring Health Advances in Lung Care<br>CQI Admin Portal |
|------------------------------------------------------------|
| Home                                                       |
| Support                                                    |
| FAQs                                                       |
| Account                                                    |
| Logout                                                     |
|                                                            |

#### **Provider Attestation**

Verifying that the list of your INHALE participating providers is correct on the Admin Portal will occur four times a year. Completing this process is REQUIRED and will help assure that lists submitted to BCBSM for consideration for VBR are accurate.

- The Admin Portal is populated by the BCBSM PGIP Snapshot and is updated 4 times a year.
- POs can nominate providers twice a year during recruitment, This generally happens in the spring for PCPs and the fall for SCPs. POs nominate providers, INHALE approves the providers and then they are officially participating and will show up on the Admin Portal.
- Providers cannot be added outside of the nomination windows.
- POs can mark providers as not (no longer) participating at any time during the year -- and a provider can drop off the PGIP Snapshot at any point in time.
- It is the POs responsibility to assure that their participating provider lists are accurate.
- 1. Scroll to Provider Attestation on the side menu
- 2. Click on Provider Attestation
- 3. Find and Select your PO
- 4. Ensure your name is correct in the field titled "Person completing the form"
- 5. **Type your email** in the Email field

| PC PC                                                                        | <b>Provider Participation Attestation 2024</b>                                                                                                    |
|------------------------------------------------------------------------------|----------------------------------------------------------------------------------------------------|
| Hundred Halah Advance In Lang Care<br>CQI Admin Portai<br>View as PO ▼       | PO Provider Participation Attestation 2024                                                                                                    |
| Home<br>Support<br>FAQs<br>Account<br>INHALE Admin                           | This form is for Physician Organizations to attest to the current list of participating providers and nominated specialists in 2024. Please review the list below before submitting the attestation. |
| Logout PO Level                                                              | Contact Information                                                                                                    |
| Provider Attestation<br>SCP Recruitment<br>Tasks<br>PO Based QI Meeting Form | PO: *                                                                                                    |
| 2026 Scorecards<br>P0 Scorecard - 2026<br>Practice Scorecards - 2026         | Email: *                                                                                                    |
| 2025 Scorecards<br>PO Scorecard - 2025<br>Practice Scorecards - 2025         | Current Participating Providers                                                                                                    |

- 6. Scroll through your list of providers to ensure information is correct
- 7. If a provider is marked as participating that should not be on the list, go to the **Participants**
- tab on the left-hand side to find your provider
- 8. You can search by **People** to find your provider

| Participants |
|--------------|
| Practices    |
| People       |
|              |

9. Enter the name of your provider in the search bar and click the green **search** button 10. Select the green box titled **Mark Nonparticipating** 

| Peop                        | e                                |                 |                              |        |                                  |                               |               |                                 |              |                      |     |          |                |   |          |   |                               |
|-----------------------------|----------------------------------|-----------------|------------------------------|--------|----------------------------------|-------------------------------|---------------|---------------------------------|--------------|----------------------|-----|----------|----------------|---|----------|---|-------------------------------|
| To set one<br>Click the tri | or more filters<br>angles on the | , clic<br>right | k the name<br>t side of a co | of th  | ne header, the<br>nn header to s | n type into t<br>ort the resu | he fi<br>lts. | Iter text input and click "Filt | er". You can | combine a search te  | erm | with mul | tiple filters. |   |          |   |                               |
| SEARCH                      |                                  |                 | Clear search                 | /filte | ers                              |                               |               |                                 |              |                      |     |          |                |   |          |   |                               |
| First Name                  | ▲ Last Name<br>▼                 | ¢               | Credentials                  | ¢      | Physician NPI                    | PO                            | ;             | Practice                        | ¢            | INHALE participating | ÷   | Cohort   | Primary Email  | ¢ | CQI Role | • | INHALE mark non-participating |
| John                        | Smith                            |                 | -                            |        | 1234567891                       | Generic PO                    |               | Generic Practice                |              | True                 |     | -        | 1              |   |          |   | mark nonparticipating         |
| Josh                        | Smith                            |                 | 22                           |        | 1234567892                       | Generic PO                    |               | Generic Practice                |              | True                 |     | -        |                |   |          |   | mark nonparticipating         |
| Jimmy                       | Smith                            |                 | 1                            |        | 1234567893                       | Generic PO                    |               | Generic Practice                |              | True                 |     | -        | 18             |   |          |   | mark nonparticipating         |
| Jane                        | Smith                            |                 | -                            |        | 1234567894                       | Generic PO                    |               | Generic Practice                |              | True                 |     | -        |                |   |          |   | mark nonparticipating         |
| Joan                        | Smith                            |                 | -                            |        | 1234567895                       | Generic PO                    |               | Generic Practice                |              | True                 |     | -        |                |   |          |   | mark nonparticipating         |

- 11. Confirm you'd like to mark the physician as non-participating
- 12. Select the blue **OK** box (This may look different depending on your web browser)

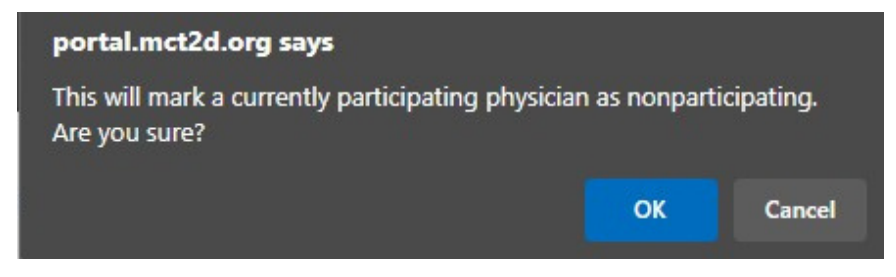

- 13. If there are any discrepancies on the list, contact INHALE-Support@med.umich.edu
- 14. Once your list is accurate, **type your name** into the Signature Box and select the **date signed** 15. Click the **"I attest on behalf of my PO that the information above is correct".**
- 16. Click the blue **Submit** button

| sponsibility fo                                                                  | r the following:                                                                                                    |
|----------------------------------------------------------------------------------|----------------------------------------------------------------------------------------------------|
| <ul> <li>The information complete to</li> </ul>                                  | ion displayed in the Admin Portal for INHALE Participating Providers (PCPs and SCPs) is accurate and<br>the best of my knowledge.                                                                                          |
| <ul> <li>I understand<br/>if a provider<br/>rewards/pay</li> </ul>               | that the information displayed impacts the providers ability to earn VBR as part of the INHALE CQI and<br>s not listed here, they will not earn VBR as part of INHALE CQI nor will they contribute toward any PO<br>ments. |
|                                                                                  |                                                                                                    |
| <ul> <li>Revisions re<br/>CQI coordina</li> </ul>                                | uested by the PO will not be allowed after the practitioner list review date and deadline set forth by the<br>ting center.                                                                                                 |
| <ul> <li>Revisions re<br/>CQI coordina</li> <li>Signature is</li> </ul>          | uested by the PO will not be allowed after the practitioner list review date and deadline set forth by the<br>ting center.<br>confirmation that the INHALE Participating Provider list is accurate and complete.           |
| Revisions re<br>CQI coordina<br>ly signature is<br>gnature: *                    | uested by the PO will not be allowed after the practitioner list review date and deadline set forth by the<br>ting center.                                                                                                 |
| Revisions re<br>CQI coordina<br>ly signature is<br>ignature: *                   | uested by the PO will not be allowed after the practitioner list review date and deadline set forth by the<br>ting center.                                                                                                 |
| Revisions re<br>CQI coordina<br>ly signature is<br>gnature: *<br>ate Signed: *   | uested by the PO will not be allowed after the practitioner list review date and deadline set forth by the ting center.                                                                                                    |
| Revisions re-<br>CQI coordina<br>ly signature is<br>ignature: *<br>ate Signed: * | uested by the PO will not be allowed after the practitioner list review date and deadline set forth by the ting center.                                                                                                    |

Attestation will take place four times a year. The INHALE Coordinating Center will communicate deadlines to the PO Administrators

### Primary Care Provider (PCP) and Specialty Care Provider (SCP) Recruitment

#### \*This example displays SCP recruitment however the process applies for both providers

Physician lists are automatically uploaded to the INHALE Admin Portal from the BCBSM PGIP Snapshot, please contact us if the physician you would like to nominate is not on the list.

| INHALE<br>Inspiring Health Advances in Lung Care<br>CQI Admin Portal |  |
|----------------------------------------------------------------------|--|
|                                                                      |  |
| Home                                                                 |  |
| Support                                                              |  |
| FAQs                                                                 |  |
| Account                                                              |  |
| 1                                                                    |  |
| Logout                                                               |  |
|                                                                      |  |
|                                                                      |  |
| PO Level                                                             |  |
| Provider Attestation                                                 |  |
| SCP Recruitment                                                      |  |
| Tasks                                                                |  |
| PO Based QI Meeting Form                                             |  |
|                                                                      |  |

- 1. Click on **SCP or PCP Recruitment** on the side menu and scroll to find the practice you are looking for
- 2. Find the provider you wish to nominate and select Nominate

| PU ID                |    | с   | linical Champion   | N/A                |                                 |          |           |          |
|----------------------|----|-----|--------------------|--------------------|---------------------------------|----------|-----------|----------|
| INHALE Participating | No | P   | ractice Liaison(s) | N/A                |                                 |          |           |          |
| Name                 |    | NPI | Provider Type      | Combined Specialty | Total Asthma +<br>COPD Patients | Nominate | Nominated | Approved |
|                      |    |     | MD                 | Alleray/Immunology |                                 | Nominate | No        | No       |

3. A prompt to confirm the nomination of the physician will appear, click **OK**. **\*This may look different depending on your web browser\*** 

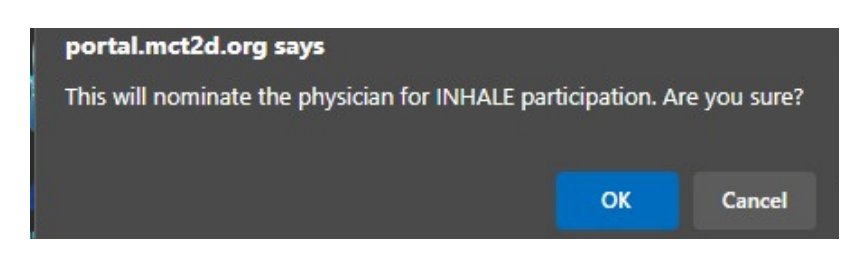

#### **PCP/SCP** Recruitment Timelines

#### **Primary Care Physician Recruitment Timelines**

PCPs are typically eligible for yearly recruitment in February and eligible for VBR starting in September.

#### **Specialty Care Physician Recruitment Timelines**

SCPs are typically eligible for yearly recruitment in September and eligible for VBR starting in March.

#### POs will not be able to add any providers outside of the nomination window

#### Tasks

Tasks for the measurement year are listed in this section. Please note that some tasks may be submitted outside of the admin portal (i.e. via email) and scores may not be reflected in the online scorecard. The Coordinating Center will communicate these tasks and scores to the PO Admin via email.

| Inspiring Health Advances in Lung Care<br>CQI Admin Portal   |
|--------------------------------------------------------------|
| View as PO ▼                                                 |
| Home<br>Support<br>FAQs<br>Account                           |
| Logout                                                       |
| PO Level<br>Provider Attestation<br>SCP Recruitment<br>Tasks |
| PO Based QI Meeting Form                                     |

#### Searching for tasks

Tasks are organized by PO, task type, task level, practice, and status

| Filters   | Filters                      |                                  |                    |               |            |             |            |  |  |  |  |  |  |  |  |
|-----------|------------------------------|----------------------------------|--------------------|---------------|------------|-------------|------------|--|--|--|--|--|--|--|--|
| P0:       | Generic Physician Organiz    | Generic Physician Organization ~ |                    |               |            |             |            |  |  |  |  |  |  |  |  |
| Task Typ  | e: Assign a Clinical Champio | Assign a Clinical Champion v     |                    |               |            |             |            |  |  |  |  |  |  |  |  |
| Task Lev  | el: All v                    |                                  |                    |               |            |             |            |  |  |  |  |  |  |  |  |
| Practice: | All                          | All                              |                    |               |            |             |            |  |  |  |  |  |  |  |  |
| Status:   |                              |                                  |                    |               |            |             |            |  |  |  |  |  |  |  |  |
| Reset Fil | Reset Filters                |                                  |                    |               |            |             |            |  |  |  |  |  |  |  |  |
| Task Link | Task                         | PO                               | Practice           | Assigned to   | Status     | Action Link | Due Date   |  |  |  |  |  |  |  |  |
| view/edit | Assign a Clinical Champion   | Generic Physician Organization   | Brighton Practice  | Aaron Smith   | Complete   | Complete    | 2025-09-01 |  |  |  |  |  |  |  |  |
| view/edit | Assign a Clinical Champion   | Generic Physician Organization   | Ann Arbor Practice | Brandon Smith | Complete   | Complete    | 2025-09-01 |  |  |  |  |  |  |  |  |
| view/edit | Assign a Clinical Champion   | Generic Physician Organization   | Canton Practice    | Charlie Smith | Incomplete | Assign Role | 2025-09-01 |  |  |  |  |  |  |  |  |

#### Tasks

#### Searching for tasks

Options for searching:

1. By Physician Organization:

a. Your PO should automatically appear

b. If you are affiliated with mutliple POs, use the dropdown bar to sort by PO

- 2. By Task Type:
  - a. Select the dropdown bar to find the task you are searching for. The example below is "Assign a Clinical Champion"
  - b. This will pull up all practices in your PO, who the task has been asssigned to, and if the status is complete or not.

i. There is an option to send the link to complete the task to the person responsible. Click on the "action link" hyperlink next to the status of the task.

3. By Task Level:

a. Search by PO, Practice or Provider using the dropdown tab

4. By Practice:

a. Utilizing the dropdown bar, select the practice you'd like to view

5. By Status:

a. Search by Complete or Incomplete using the dropdown bar

| Filters   |                              |                                |                    |               |          |             |            |
|-----------|------------------------------|--------------------------------|--------------------|---------------|----------|-------------|------------|
| PO:       | Generic Physician Organiz    | zation 🗸                       |                    |               |          |             |            |
| Task Typ  | e: Assign a Clinical Champio | n                              |                    | ~             |          |             |            |
| Task Lev  | el: All 🗸                    |                                |                    |               |          |             |            |
| Practice  | All                          |                                | <b>v</b>           |               |          |             |            |
| Status:   | Complete 🗸                   |                                |                    |               |          |             |            |
| Reset Fi  | Iters                        |                                |                    |               |          |             |            |
| Task Link | Task                         | PO                             | Practice           | Assigned to   | Status   | Action Link | Due Date   |
| view/edit | Assign a Clinical Champion   | Generic Physician Organization | Brighton Practice  | Aaron Smith   | Complete | Complete    | 2025-09-01 |
| view/edit | Assign a Clinical Champion   | Generic Physician Organization | Ann Arbor Practice | Brandon Smith | Complete | Complete    | 2025-09-01 |

#### Clear all filters by **clicking** the **green "reset filters"** box

| Filters       |                                  |   |
|---------------|----------------------------------|---|
| PO:           | Generic Physician Organization ~ |   |
| Task Type:    | All                              | , |
| Task Level:   | All v                            |   |
| Practice:     | All                              |   |
| Status:       | All v                            |   |
| Reset Filters |                                  |   |

### Tasks

#### Hyperlinks

Forms can be submitted using the hyperlinks. These hyperlinks can be clicked on, copied and sent directly to the physicians that need to complete the tasks.

| Task Link | Task                       | РО                             | Practice           | Assigned to 🔹 | Status     | Action Link | Due Date   |
|-----------|----------------------------|--------------------------------|--------------------|---------------|------------|-------------|------------|
| view/edit | Assign a Clinical Champion | Generic Physician Organization | Brighton Practice  | Aaron Smith   | Complete   | Complete    | 2025-09-01 |
| view/edit | Assign a Clinical Champion | Generic Physician Organization | Ann Arbor Practice | Brandon Smith | Complete   | Complete    | 2025-09-01 |
| view/edit | Assign a Clinical Champion | Generic Physician Organization | Canton Practice    | Charlie Smith | Incomplete | Assign Role | 2025-09-01 |

#### **Task Completion**

Tasks will be listed as complete or incomplete. A confirmation email of the completed task will be sent to the individual's email who filled out the form. **It is recommended that this confirmation is kept until the VBR year ends**.

Scorecards for both POs and Practices are located in this section of the admin portal.

#### **PO Scorecards**

Yearly PO Participation Requirements are displayed in the PO Scorecard.

#### Information listed below is included in this section:

- VBR measurement and reimbursement periods
- PO join date for the PO
- Tasks
- Current scores
- Total scores

#### To view PO scorecard:

#### 1. Click on **PO Scorecard** on the side menu

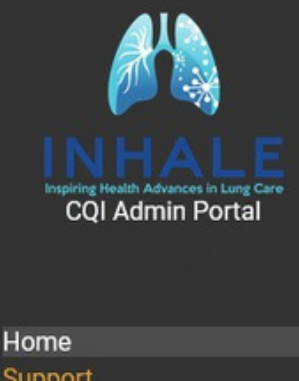

Support FAQs Account INHALE Admin Logout

#### PO Level

Provider Attestation SCP Recruitment Tasks PO Based QI Meeting Form

#### 2026 Scorecards

PO Scorecard - 2026 Practice Scorecards - 2026 Engagement Activities

#### 2025 Scorecards

PO Scorecard - 2025 Practice Scorecards - 2025

#### PO Scorecards - Example Scorecard

#### 2024-25 INHALE Physician Organization Scorecard: Example PO Name

Measurement Period: September 1, 2024 through August 31, 2025 (unless otherwise specified)

Incentive/Bonus Payment Dates: January 2026, July 2026

Cohort: Continuing

Current Score: 0 or 0.0%

| Participation Requirement                                                                                                    | Due Date   | Scoring                                        | Current<br>Score |
|----------------------------------------------------------------------------------------------------|------------|------------------------------------------------|------------------|
|                                                                                                    |            | within 45 days: <b>5</b> points                |                  |
| Sign and return all documents related to PO, Practice, and Physician recruitment within 45 days.                                                                                                    | 08/31/2025 | within 60 days: 3 point                        | 0                |
|                                                                                                    |            | >60 days: <b>0</b> points                      |                  |
|                                                                                                    |            | within 45 days: 10 points                      |                  |
| Ensure PO Administrative Lead and PO Clinical Champion are identified and added to the Admin Portal.                                                                                                    | 08/31/2025 | within 60 days: 5 point                        | 0                |
|                                                                                                    |            | >60 days: 0 points                             |                  |
| Ensure practice level Clinical Champions and Practice Liaisons are identified and added to the admin portal (including amail                                                                                                    |            | >=75%: 10 points                               |                  |
| addresses).                                                                                                    | 08/31/2025 | 60 to <75%: 5 point                            | 0                |
|                                                                                                    |            | <60: 0 points                                  |                  |
|                                                                                                    |            | Attend >=11: 10<br>points                      |                  |
| Attend 12 Monthly PO Calls.                                                                                                    | 08/31/2025 | Attend 7-10: 5<br>point                        | 0                |
|                                                                                                    |            | Attend <7: 0 points                            |                  |
| PO Clinical Champion and PO Admin attend Collaborative Wide meeting                                                                                                    | 08/31/2025 | Attends: 25 points                             |                  |
| r o omnicul onampion and r o Admin attend obligbolative vide meeting.                                                                                                    | 00/01/2020 | No attendance: <b>0</b> point                  | 0                |
|                                                                                                    |            | Reviews data 4/4 quarters: 10 points           |                  |
| PO Clinical Champion or Administrative Liaison log into the INHALE Data Dashboard quarterly, reviews and provides data<br>updates to INHALE participating practices.                                                                                                    | 08/31/2025 | Reviews data 3/4 quarters: 5 point             | 0                |
|                                                                                                    |            | Reviews data <3/4<br>quarters: <b>0</b> points |                  |
| PO will hold PO wide based quality meeting either virtually or in person with all INHALE Practice Clinical Champions after the<br>Collaborative Wide meeting to discuss PO/Practice level performance, outcomes, and improvement plans. The PO will<br>complete the PO based QI meeting form and send the attendee sign in, minutes, and agenda to the Coordinating Center by the | 08/31/2025 | Form completed:<br>10 points                   |                  |
| end of the measurement year.  PO Based QI Meeting Form                                                                                                    |            | Form not complete: <b>0</b> point              | U                |

#### Forms may be submitted by clicking the hyperlinks.

### **Practice Scorecards**

#### Information listed below regarding Practices are located in this section:

- Practice Name
- Measurement Period
- Reimbursement Period
- Task Completion Status
- Responsibility
- Due Date
- Points

To view scorecards, click on Practice Scorecards on the side menu

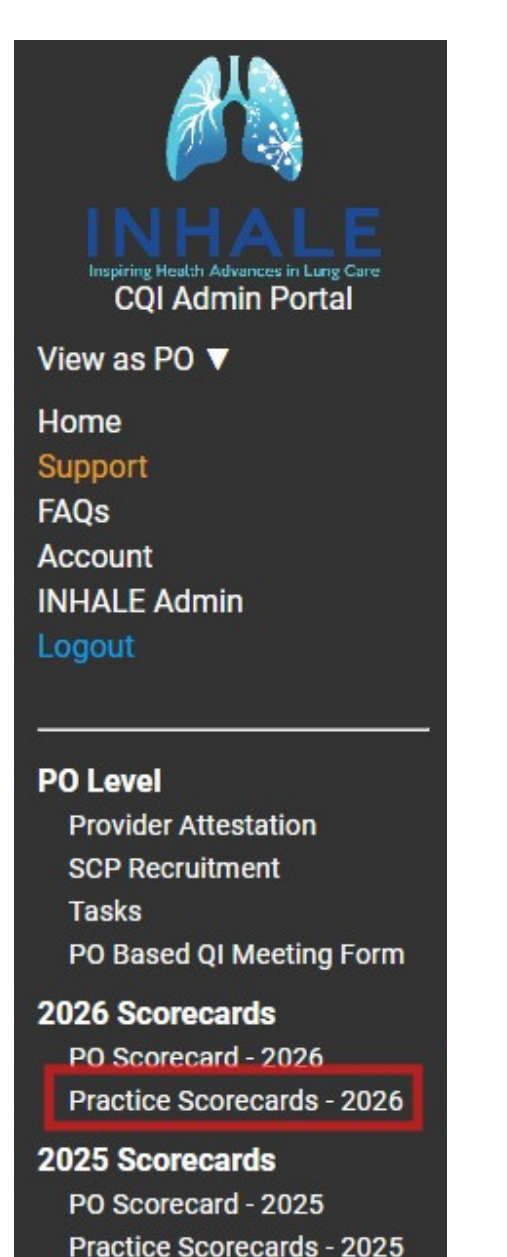

#### **Practice Scorecards**

1. Scroll through the list of practices and click on the name of the practice you'd like to view

### **INHALE Practice Scorecards - 2026 VBR**

| PO                                  | Practice                    | Cohort   | Link to scorecard | Score | Eligible for VBR |
|-------------------------------------|-----------------------------|----------|-------------------|-------|------------------|
| Example Physician Organization Name | Example Pactice - Ann Arbor | Cohort 1 | view              | 20    | No               |
| Example Physician Organization Name | Example Pactice - Brighton  | Cohort 1 | view              | 10    | No               |
| Example Physician Organization Name | Example Pactice - Canton    | Cohort 1 | view              | 0     | No               |

2. Scorecard activities and scores for the practice will appear

#### **INHALE Practice Scorecard - 2026 VBR**

2026 INHALE Participation VBR Requirements

- Measurement period: 9/1/2024 8/31/2025
   Participation VBR reward percentage: 102%
- Reimbursement period:
   PCPs: 09/01/2026 08/31/2027
   SCPs: 03/01/2026 02/28/2027

- In order to receive participation VBR, the practice score must meet a threshold of 80 points

Reminder: PCMH designation is a requirement of any type of PCP VBR

SCPs that have a dual designation must have pulmonology as the primary designation in the PGIP snapshot to qualify for VBR.

| INHALE Participation VBR Measures                                                                                                    | Responsibility                                    | Due Date   | Assessment                                                                                                    | Points |
|----------------------------------------------------------------------------------------------------|---------------------------------------------------|------------|----------------------------------------------------------------------------------------------------|--------|
| Practice Clinical Champion or designee attendance at the Fall and Spring INHALE regional meetings. Regional Meeting Registration Form                                                                                                    | Practice Clinical Champion                        | 08/31/2025 | Attended 2 meetings: 25<br>Attended 1 meeting: 10<br>Did not attend: 0                                                                        | 0      |
| Practice Clinical Champion completes "Lung Health and Outdoor Air Quality" learning module on the INHALEarning Platform.<br>INHALEarning Platform: Lung Health and Outdoor Air Quality                                                                                                    | Practice Clinical Champion                        | 08/31/2025 | Completed: 10<br>Not completed: 0                                                                                                    | 0      |
| All INHALE participating providers (including the Practice Clinical Champion) attends at least one Lung Learning Lab (L3) live or on-demand.                                                                                                    | Provider                                          | 08/31/2025 | >=80% Attendance: 15<br>60% to <80% Attendance: 7<br><60% Attendance: 0                                                                       | 0      |
| One provider from the practice conducts a case review on 1 OCS overuse patient case as identified in the INHALE Data Dashboard.<br><u>OCS Overuse Case Review Form</u>                                                                                                    | Practice                                          | 08/31/2025 | Completed: 20<br>Not completed: 0                                                                                                    | 0      |
| Complete PDSA worksheet on an OCS stewardship or Inhaler Education intervention.<br>PDSA Worksheet Submission Form                                                                                                    | Practice Clinical Champion<br>or Practice Liaison | 08/31/2025 | Meets rubric for completeness: <b>15</b><br>Mostly meets rubric for completeness: <b>7</b><br>Does not meet rubric for completeness: <b>0</b> | 0      |
| Complete 2 Inhale Engagement Activities.  Participate in a Site Visit.** Provide a Resource Library Feedback.* Complete a Best Practice Form.* Provide a Patient Experience Feedback Form.* Provide reedback on the User Experience of the INHALE Data Dashboard.* * Each completion counts as 1 activity ** Each completion counts as 2 activities | Practice                                          | 08/31/2025 | Completed 2 activities: <b>15</b><br>Completed 1 activity: <b>7</b><br>Not completed: <b>0</b>                                                | 0      |
| Bonus Points                                                                                                    |                                                   |            |                                                                                                    |        |
| Log into the data dashboard twice a year and shares practice level data with practice participants.                                                                                                    | Practice Clinical Champion                        | 08/31/2025 | Completed: 2<br>Not completed: 0                                                                                                    | 0      |
|                                                                                                    | Practice Score                                    |            |                                                                                                    |        |
|                                                                                                    | Total Points Earned                               |            |                                                                                                    | 0      |
|                                                                                                    | Total Points Possible                             |            |                                                                                                    | 100    |
|                                                                                                    | Points Required for Participa                     | ation VBR  |                                                                                                    | 80     |
|                                                                                                    | Darticination VRD Farned (V                       | ec (No)    |                                                                                                    | No     |

#### **Practice Scorecards Continued**

#### Scorecard Features

- Hyperlinks within the scorecard can be used to submit forms or will be redirected when clicked on to registration tabs or learning activities.
  - $\circ~$  Links can be copied and sent to individual practices or providers.
- Any requirements found on the INHALEarning Platform will require a separate login.
- Points for the activity are listed in the righthand column titled Points
- The VBR point total and completion status is located in the bottom right-hand corner of the scorecard.
- VBR measurement period
- VBR reimbursement period
- VBR details such as percentage and points needed to achieve VBR

Please note that some activities may be tracked outside of the Admin Portal and the Coordinating Center will communicate these items to you.

#### **Practice Engagement Activities**

Activities that practices need to complete will be listed in a table in this section.

1. Click on the Engagement Activities tab under the Practice Scorecard Section, or

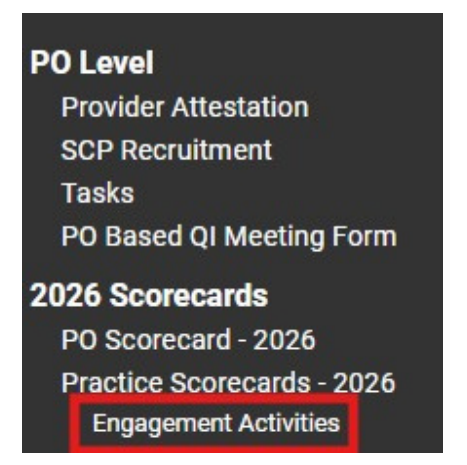

2. Click on **Complete Practice Engagement Activities** task in the Dashboard.

**Practice Tasks** 

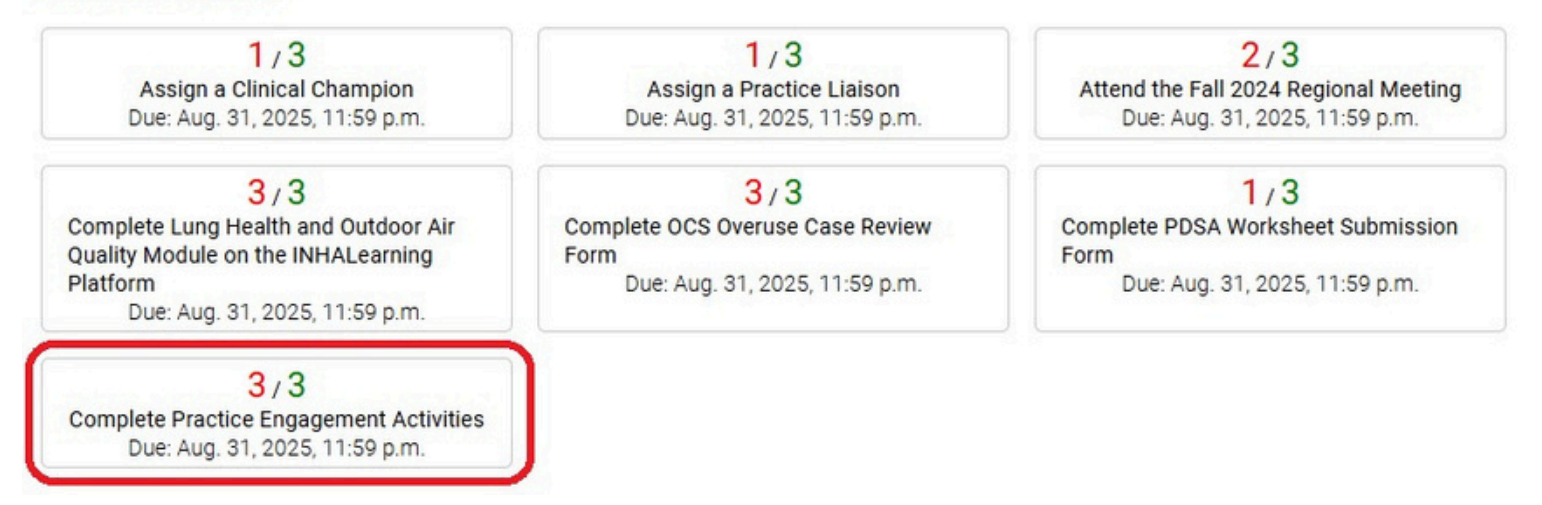

#### **Practice Engagement Activities**

Activities that practices need to complete or have already completed will be listed in a table in this section.

#### Features in this section include hyperlinks to forms or submission links (in blue text below)

- Engagement Activity Bar (navy blue bar highlighted below)
- Practices will be listed in alphabetical order
- If the practice has completed the task, the task will be highlighted green and say yes
- If the practice has completed at least 2 activities, the practice name will be highlighted green and will say "Yes" under the "Engagement Activities Complete?" Column.
- If the task is not completed, it will say no
- You can click the box under **Scorecard Link** and send the link directly to the practice from the practice's scorecard

### **INHALE Practice Engagement Activities - 2026 VBR**

Complete 2 Inhale Engagement Activities.

- Participate in a Site Visit.\*\*
- Provide Resource Library Feedback.\*
- Complete a Best Practice Form.\*
- Provide a Patient Experience Feedback Form.\*
- Present at a Regional or Collaborative Wide meeting/participate as a panel member.\*\*
- Provide feedback on the User Experience of the INHALE Data Dashboard.\*

\* Each completion counts as 1 activity

\*\* Each completion counts as 2 activities

| Practice                   | Site Visit<br>Participation | Resource<br>Library<br>Feedback | Best<br>Practice<br>Form | Patient<br>Experience<br>Form | Meeting<br>Presentation<br>or Panel<br>Member<br>Participation | Data<br>Dashboard<br>User<br>Experience<br>Feedback | Engagement<br>Activities<br>Complete? | Scorecard<br>Link |
|----------------------------|-----------------------------|---------------------------------|--------------------------|-------------------------------|----------------------------------------------------------------|-----------------------------------------------------|---------------------------------------|-------------------|
| Example Practice Ann Arbor | No                          | Yes                             | No                       | No                            | No                                                             | Yes                                                 | Yes                                   | Link              |
| Example Practice Brighton  | No                          | No                              | No                       | No                            | No                                                             | No                                                  | No                                    | Link              |
| Example Practice Canton    | No                          | No                              | No                       | No                            | No                                                             | No                                                  | No                                    | Link              |
| Example Practice Detroit   | No                          | No                              | No                       | No                            | No                                                             | No                                                  | No                                    | Link              |

\*These activities may change moving forward\*

#### Lung Learning Lab (L3) Registration

- 1. Use the link you received to register for the event and/or
- 2. Click on the L3 Registrations tab on the side menu

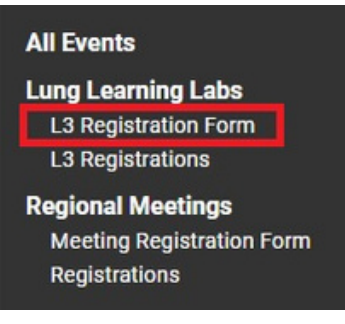

3. Fill out all boxes of the form below

|                                                                                                    | lation                                                                                                |
|----------------------------------------------------------------------------------------------------|----------------------------------------------------------------------------------------------------|
| Select Lung Learning L                                                                                          | ab session: *                                                                                         |
|                                                                                                    | v                                                                                                    |
| ind your name using t<br>ype first AND last name i                                                              | he search box below:<br>n this box, then select from the dropdown below if not automatically selected |
| Type here                                                                                                    |                                                                                                    |
|                                                                                                    | <b>`</b>                                                                                              |
| an't find your name? Subr                                                                                       | nit this form to add yourself to our system.                                                          |
| mail: *                                                                                                    |                                                                                                    |
|                                                                                                    |                                                                                                    |
| Autofill with your email on f                                                                                   | le                                                                                                    |
| redentials.                                                                                                    |                                                                                                    |
| in the second second second second second second second second second second second second second second second |                                                                                                    |
| 20: *                                                                                                    |                                                                                                    |
|                                                                                                    |                                                                                                    |
| anation: *                                                                                                    |                                                                                                    |
| Practice: *                                                                                                    | t with a specific practice OD I am a clinical champion associated with multiple practices             |
| Practice: *                                                                                                    | d with a specific practice OR I am a clinical champion associated with multiple practices.            |

#### 4. Click Submit

After attending an L3 session, a post event form **must be submitted** on the Admin Portal to receive credit for attending the session. The link to this form is shared after a live event or within the module on the INHALEarning Platform. \*If CME is offered, a **separate form** must be submitted to the Beaumont website (CME provider) to receive credit.\* **\*This may not be a requirement moving forward\*** 

#### Revised: 1.2025

### **All Events**

#### **Regional Meetings**

INHALE requires Spring and Fall Regional Meetings attendance for Practice Clinical Champions. PO Admins and Practice Liaisons are not required but are strongly encouraged to attend.

1. Click on Meeting Registration Form under Regional Meetings on the lefthand column

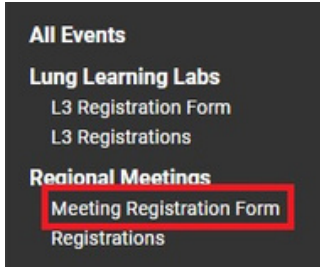

#### 2. Fill out all boxes in the form

| INHALE Regional Meeting Registration                                                                                                    | n                                                                                                    |
|----------------------------------------------------------------------------------------------------|----------------------------------------------------------------------------------------------------|
| Contact Information                                                                                                    |                                                                                                    |
| Contact Information                                                                                                    |                                                                                                    |
| Contact Information                                                                                                    |                                                                                                    |
| Des 4                                                                                                    |                                                                                                    |
| PD: *                                                                                                    |                                                                                                    |
|                                                                                                    | <b>~</b>                                                                                                    |
|                                                                                                    |                                                                                                    |
| I am not associated with a specific Practice                                                                                                    |                                                                                                    |
| Practice: -                                                                                                    | 2                                                                                                    |
| Find your name using the search how below:                                                                                                    |                                                                                                    |
| Type first AND last name in this box, then select from the dropdown below if not automatically sel                                                                                                    | lected                                                                                                    |
| Type here                                                                                                    |                                                                                                    |
|                                                                                                    |                                                                                                    |
| Can't find your name? Submit this form to add yourself to our system.                                                                                                    |                                                                                                    |
| Email *                                                                                                    |                                                                                                    |
| If you input an email address different from the one we have on file, we will update your email on f                                                                                                    | le with the new email address.                                                                                                    |
|                                                                                                    |                                                                                                    |
| Autofill with your email on file                                                                                                    |                                                                                                    |
| What is your clinical role: *                                                                                                    | ~                                                                                                    |
| What is your specialty?*                                                                                                    |                                                                                                    |
|                                                                                                    | ~)                                                                                                    |
| What is your role in INHALE? *                                                                                                    |                                                                                                    |
| annan an an an an an an an an an an an a                                                                                                    | ~                                                                                                    |
| Dietary Preferences                                                                                                    |                                                                                                    |
| ,                                                                                                    |                                                                                                    |
| Do you have any dietary restrictions that we should be aware of? *                                                                                                    |                                                                                                    |
|                                                                                                    | ~)                                                                                                    |
|                                                                                                    |                                                                                                    |
|                                                                                                    |                                                                                                    |
| Meeting Dates and Times                                                                                                    |                                                                                                    |
| incoming batter and rinner                                                                                                    |                                                                                                    |
| Please choose from the available dates/locations based on the PO that you<br>does not work with your schedule please choose the part bast option for your                                                                                                    | u belong to. If the date assigned to your PO<br>ou. Once you have registered, a confirmation<br>r <b>13th, at 6:00pm</b> . Please ensure all your |
| email will be sent. This year's Fall registration date will close on September<br>practice clinical champions are registered for an appropriate date by then.                                                                                                    |                                                                                                    |
| Were note that your schedule, prease choose the next best option for y<br>email will be sent. This year's fall registration date will close on September<br>practice clinical champions are registered for an appropriate date by then.<br>Note: There is a <u>Pediatric focused</u> regional meeting on 10/16/24. If you w<br>below. This will count as your Regional Meeting attendance requirement is<br>specified meeting from the options below.                                                                                                    | ish to attend, choose the appropriate optio<br>f you opt to attend this in lieu of the PO                                                         |
| were note that you surfault, prease choose the next best option for y<br>email will be sent. This year's fall registration date will close on September<br>practice clinical champions are registered for an appropriate date by then.<br>Note: There is a <u>Pediatric focused</u> regional meeting on 10/16/24. If you w<br>below. This will court as your Regional Meeting attendance requirement is<br>specified meeting from the options below.                                                                                                    | ish to attend, choose the appropriate option<br>f you opt to attend this in lieu of the PO<br>the meeting will take place 6:00:9:00om             |
| were in the transformer of the second second | ish to attend, choose the appropriate optio<br>f you opt to attend this in lieu of the PO<br>the meeting will take place 6:00-8:00pm.             |

- Street SE, Grand Rapids, Mi 49512
- Tuesday Oct 1st, 2024 OPNS, UP, McLaren, PMC Somerset Inn 2601 W Big Beaver Road, Troy, Mi 48084
- Thursday Oct 3rd, 2024 GLPO, UP, Genesys, PMC, PCP Genesys Banquet and Conference Center 805 Health Park Blvd, Grand Blanc Twp, Mi 48439
- Tuesday Oct 15th, 2024 HVPA, UMMG, JHN Holiday Inn Jackson NW 2696 Bob McClain Drive Jackson, MI 49202 Wednesday Oct 16TH 2024 - Pediatric focused meeting - Gannon Building – Lansing Community College – Downtown - 600 N Grand Ave Lansing, Mi 48933

| and and a second second s |                                                             |
|----------------------------------------------------------------------------------------------------|-------------------------------------------------------------|
| you are having trouble registering for th                                                                                                    | e 2024 Fall Regional meetings, please contact us at inhale- |
|                                                                                                    |                                                             |
| upport@mea.umicn.eau.                                                                                                    |                                                             |

Selecting a proxy? Please contact the Coordinating Center at inhale-support@med.umich.edu

Practices, physicians, and people involved with INHALE can be found in the Participants section of the Admin Portal. Roles can be assigned and reassigned in this section. Please also notify the INHALE Coordinating Center of any administrative changes as well as making them in the Admin Portal.

#### **Practice Information**

Information for the practice such as address, clinical champion, etc. will be listed here

- 1. To view practice information, click on **practice name**
- 2. To mark the practice as non-participating, check the box and select the green button, mark non-participating

a. It may take a few days for this to update. Please also let the INHALE Coordinating Center know if a practice drops from INHALE

| Participants<br>Practices<br>People<br>add new<br>Assign new CQI Role                                                                      |                                                             |                               |                 |                                  |                           |   |
|----------------------------------------------------------------------------------------------------|-------------------------------------------------------------|-------------------------------|-----------------|----------------------------------|---------------------------|---|
| Practices                                                                                                    |                                                             |                               |                 |                                  |                           |   |
| To set one or more filters, click the name of the heade<br>Click the triangles on the right side of a column heade<br>Clear search/filters | r, then type into the filter text<br>r to sort the results. | input and click 'Filter'. You | can combine a s | search term with multiple filter | Ş.                        |   |
| Practice                                                                                                    | ▲<br>▼ P0                                                   | ▲ Practice Type               | CQI             | NHALE Cohort                     | Inhale Participating Date | ¢ |
|                                                                                                    |                                                             |                               |                 |                                  |                           |   |
| PO Name       Practice Name       CQI       Practice Type       PU ID       Address                                                        |                                                             |                               |                 |                                  |                           |   |
| Check this box and click "Mark Nonp<br>Mark Nonparticipating<br>People with CQI Ro                                                         | participating" to rem                                       | ove this practice fro         | om the INH      | ALE CQI                          |                           |   |
| Person Email Role                                                                                                    | Date /                                                      | Added                         |                 |                                  |                           |   |

#### People

In this area of the Admin Portal, physicians and other members involved in INHALE can be viewed. Information such as the PO, practice, and roles can be viewed.

- 1. Click the **People** button on the side menu
- 2. Search for the person you are looking for in the search bar
- 3. A person can be marked as non-participating in this section by selecting the green **mark non-participating button**.
- 4. Click the additional prompt to **confirm** marking the person as **nonparticipating**.

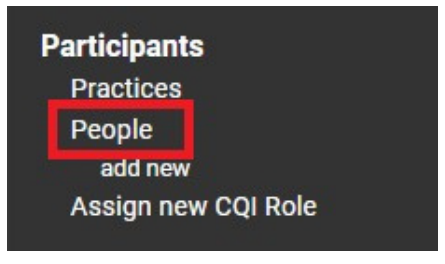

#### People

To set one or more filters, click the name of the header, then type into the filter text input and click "Filter". You can combine a search term with multiple filters. Click the triangles on the right side of a column header to sort the results.

| First Name     Last Name     Credentials     Physician NPI     PO       John     Smith     -     1234567891     Generic       Josh     Smith     -     1234567892     Generic       Image:     Centh     1204567892     Generic                                                                                                    | Practice     Practice     Generic Practice | ♦ INHALE participa True | ating 🛦 Cohort 🛦 | Primary Email 🔺 🔻 | CQI Roles 🔺 🔻 | INHALE mark non-participating |
|----------------------------------------------------------------------------------------------------|--------------------------------------------|-------------------------|------------------|-------------------|---------------|-------------------------------|
| John     Smith     -     1234567891     Generic       Josh     Smith     -     1234567892     Generic       Image: Linear state state sta | eric PO Generic Practice                   | True                    |                  |                   |               |                               |
| Josh Smith - 1234567892 Generic                                                                                                    |                                            |                         |                  |                   |               | mark nonparticipating         |
| timenu Omith 3004E67000 Canada                                                                                                    | Generic PO Generic Practice                | True                    |                  |                   |               | mark nonparticipating         |
| Jimmy Smith - 1234507693 Generic                                                                                                    | eric PO Generic Practice                   | True                    | -                |                   |               | mark nonparticipating         |
| Jane Smith - 1234567894 Generic                                                                                                    | eric PO Generic Practice                   | True                    |                  |                   |               | mark nonparticipating         |
| Joan Smith - 1234567895 Generic                                                                                                    | eric PO Generic Practice                   | True                    | *                |                   |               | mark nonparticipating         |

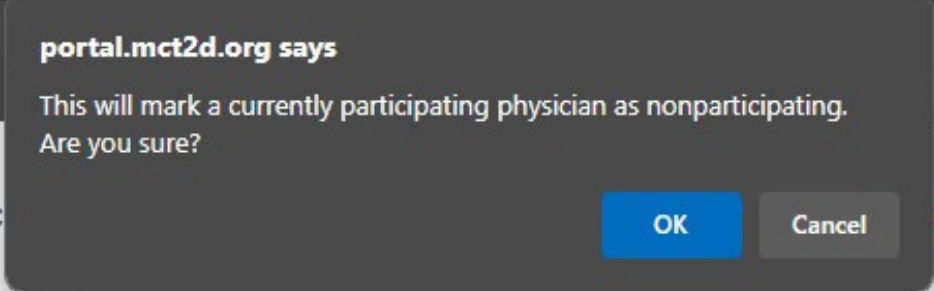

#### \*This may look different depending on your web browser\*

Please notify the INHALE Coordinating Center if you remove a person from the admin portal.

#### Adding a new person

THIS SHOULD ONLY BE DONE FOR A NON-PHYSICIAN. Please contact the Coordinating Center if you do not see a physician you would like to add to INHALE. Adding providers will only occur during nomination periods (generally twice a year).

- 1. Scroll and select **Add New under People** on the side menu
- 2. Fill out all fields in the forms below

**New Person** 

3. Click the blue Submit button when finished

| Participants        |
|---------------------|
| POs                 |
| Practices           |
| People              |
| add new             |
| Assign new CQI Role |

| Name                      |          |
|---------------------------|----------|
| irst Name: *              |          |
|                           |          |
| Middle Name:              |          |
|                           | )        |
| ast Name: *               |          |
|                           |          |
| Suffix:                   |          |
| Tallan                    |          |
| itte:                     | ]        |
| Credentials: *            |          |
|                           |          |
|                           |          |
| Contact Info              |          |
| Email: *                  |          |
|                           |          |
| Email 2:                  |          |
|                           | )        |
| Email 3:                  |          |
|                           |          |
| Email CC:                 |          |
| Dhane Number              |          |
| Phone Number:             | ]        |
| Phone Ext:                |          |
|                           |          |
|                           |          |
| Address                   |          |
| Address Line 1:           |          |
|                           | )        |
| Address Line 2:           |          |
|                           | ]        |
| City:                     |          |
| State                     |          |
|                           |          |
|                           |          |
| Role                      |          |
| CQI: *                    |          |
| (                         | ~        |
| Physician Organization: * |          |
| Bractice                  | •]       |
|                           | ر.<br>ار |
| Role Type:                |          |
|                           | ~        |

### Assign new CQI role

New roles can be assigned or reassigned in this area.

1. Scroll and select Assign new CQI role

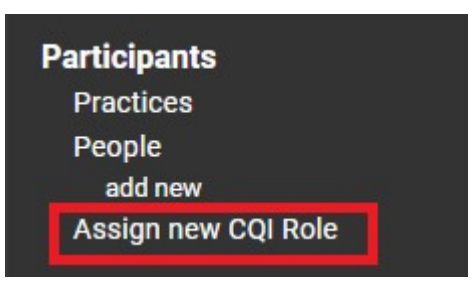

- 2. Select INHALE as your CQI
- 3. Select your **PO**
- 4. Select the **Practice**

5. Select the **Role** you would like to **assign, reassign, or remove** (i.e. clinical champion, practice liaison, etc)

6. A box should appear with names that you can select from

7. If the names do not appear, you can enter them in the **searchable** box. If you cannot find them, you can **add** them as a new person or **contact** the Coordinating Center.

8. After the information is entered, click Submit.

| Physician Organization: * CIPA Practice:                                                                            |                |
|----------------------------------------------------------------------------------------------------|----------------|
| Physician Organization: * CIPA Practice:                                                                            | ~              |
| CIPA Practice:                                                                                                    | ·)             |
| Practice:                                                                                                    |                |
|                                                                                                    |                |
|                                                                                                    | ~              |
| Role: *                                                                                                    |                |
|                                                                                                    | ~)             |
| Type here                                                                                                    | ]              |
|                                                                                                    | ~              |
| Email *                                                                                                    |                |
|                                                                                                    | amail addrase  |
| f you input an email address different from the one we have on file, we will update your email on file with the new | ernan augress. |
| you input an email address different from the one we have on file, we will update your email on file with the new   |                |

#### **VBR** Activities

- VBR Activities will be listed in this area and will change each cycle.
- Click on the hyperlink to submit the completed form to receive credit.
  - Form links can be copied and sent to practices or providers to complete the task.
  - Please ensure they are entering all information accurately (name, PO, practice, email) for the requirement to be properly marked as complete.

#### \*Please note these requirements will change each year\*

#### **VBR** Activities

#### **Practice Level**

OCS Overuse Case Review Form Practice Assessment Survey PDSA Worksheet Submission Form

#### Practice - Engagement Activities

Site Visit Request Form Resource Library Feedback Form Best Practice Form Patient Experience Form Meeting Presentation/Panel Member Participation Request Form Data Dashboard User Experience Feedback Form

A reminder:

#### **Task Completion**

A confirmation email of the completed task will be sent to the individual's email who filled out the form. It is recommended that this confirmation is kept until the VBR year ends.

#### VBR Cycle

The typical VBR cycle for both POs and Providers is September 1st through August 31st. INHALE will send out reminders to assist with task completion.

# INHALE Coordinating Center will update this guide as needed and some items maybe out of date. Please submit any feedback to <u>inhale-support@med.umich.edu</u>